# Inspiron 3668 Caractéristiques et configuration

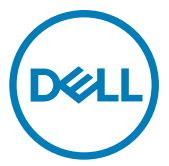

Modèle d'ordinateur: Inspiron 3668 Modèle réglementaire: D19M Type réglementaire: D19M003

# Remarques, précautions et avertissements

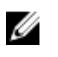

REMARQUE : Une REMARQUE indique des informations importantes qui peuvent vous aider à mieux utiliser votre produit.

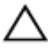

PRÉCAUTION : Une PRÉCAUTION indique un risque d'endommagement du matériel ou de perte de données et vous indique comment éviter le problème.

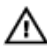

AVERTISSEMENT : Un AVERTISSEMENT indique un risque d'endommagement du matériel, de blessures corporelles ou même de mort.

© 2016-2019 Dell Inc. ou ses filiales. Tous droits réservés. Dell, EMC et les autres marques commerciales mentionnées sont des marques de Dell Inc. ou de ses filiales. Les autres marques peuvent être des marques commerciales de leurs propriétaires respectifs.

2019 - 02

Rév. A01

# Table des matières

| Configurez votre ordinateur                          | 4  |
|------------------------------------------------------|----|
| Créez un lecteur de récupération USB<br>pour Windows | 9  |
| Vues                                                 | 10 |
| Avant                                                | 10 |
| Arrière                                              | 12 |
| Panneau arrière                                      | 13 |
| Caractéristiques                                     | 15 |
| Dimensions et poids                                  | 15 |
| Informations sur le système                          | 15 |
| Mémoire                                              | 15 |
| Ports et connecteurs                                 | 16 |
| Lecteur de carte multimédia                          | 17 |
| Communications                                       | 17 |
| Audio                                                | 17 |
| Stockage                                             | 18 |
| Valeurs nominales d'alimentation                     | 18 |
| Vidéo                                                | 18 |
| Environnement de l'ordinateur                        | 19 |
| Obtenir de l'aide et contacter Dell                  | 20 |
| Ressources d'auto-assistance                         |    |
| Contacter Dell                                       | 21 |

# Configurez votre ordinateur

**1** Branchez le clavier et la souris.

Reportez-vous à la documentation livrée avec le clavier et la souris.

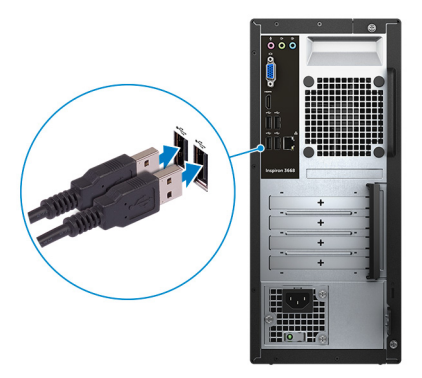

2 Branchez le câble réseau (facultatif).

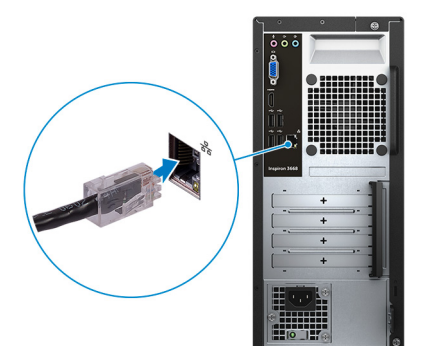

#### 3 Branchez l'écran.

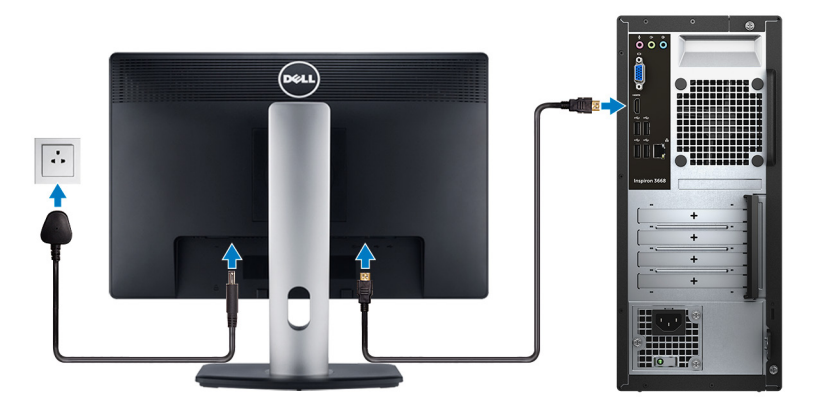

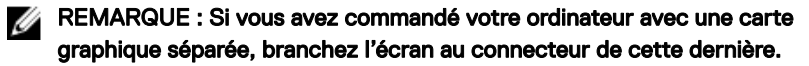

REMARQUE : Pour en savoir plus sur la configuration de plusieurs écrans, consultez l'article de la base de connaissances <u>SLN129825</u> à l'adresse <u>https://www.dell.com/support</u>.

**4** Branchez le câble d'alimentation.

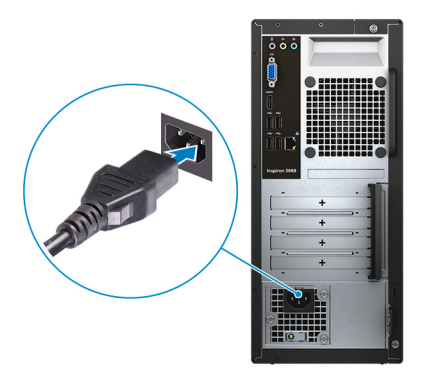

**5** Appuyez sur le bouton d'alimentation.

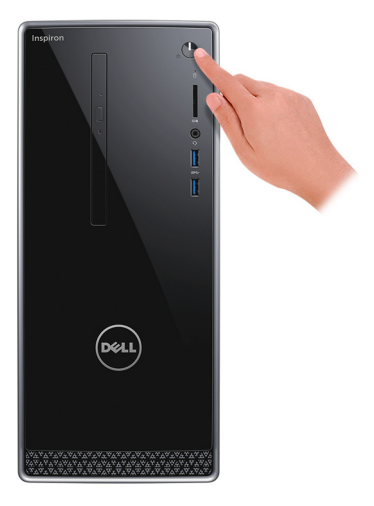

6 Terminez la configuration du système d'exploitation.

#### Pour Ubuntu :

Suivez les instructions qui s'affichent à l'écran pour terminer la configuration. Pour en savoir plus sur l'installation et la configuration du système Ubuntu, consultez les articles de la base de connaissances <u>SLN151664</u> et <u>SLN151748</u> à l'adresse <u>www.dell.com/support</u>.

#### Pour Windows :

Suivez les instructions qui s'affichent à l'écran pour terminer la configuration. Lors de la configuration, Dell recommande les étapes suivantes :

- Connectez-vous à un réseau pour obtenir les mises à jour Windows.

#### REMARQUE : Si vous vous connectez à un réseau sans fil sécurisé, saisissez le mot de passe d'accès au réseau sans fil lorsque vous y êtes invité.

- Si vous êtes connecté à Internet, connectez-vous avec un compte Microsoft ou créez-en un. Si vous n'êtes pas connecté à Internet, créez un compte hors ligne.
- Dans l'écran Support and Protection (Support et protection), entrez vos coordonnées.

7 Repérez et utilisez les applications Dell depuis le menu Démarrer de Windows (Recommandé).

#### Tableau 1. Localisez les applications Dell

#### **Ressources** Description

#### My Dell

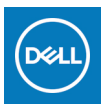

Emplacement regroupant l'ensemble des applications Dell principales, ainsi que des articles d'aide et d'autres informations importantes sur votre ordinateur. Vous pouvez également accéder à des informations sur l'état de la garantie, des accessoires recommandés et des mises à jour logicielles, le cas échéant.

#### SupportAssist

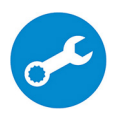

Vérifie proactivement l'état de fonctionnement du matériel et des logiciels de votre ordinateur. L'outil SupportAssist OS Recovery dépanne les problèmes relatifs au système d'exploitation. Pour en savoir plus, voir la documentation SupportAssist à l'adresse <u>www.dell.com/</u> <u>support</u>.

REMARQUE : Dans SupportAssist, cliquez sur la date d'expiration de la garantie pour renouveler ou mettre à niveau votre garantie.

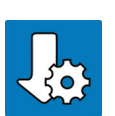

#### Dell Update

Mettez à jour votre ordinateur avec les correctifs critiques et les pilotes de périphériques les plus récents, dès qu'ils sont disponibles. Pour en savoir plus sur l'utilisation de Dell Update, consultez l'article de la base de connaissances <u>SLN305843</u> à l'adresse <u>www.dell.com/support</u>.

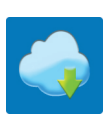

#### Dell Digital Delivery

Téléchargez des applications logicielles, achetées mais non préinstallées sur votre ordinateur. Pour en savoir plus sur l'utilisation de Dell Digital Delivery, consultez l'article de la base de connaissances <u>153764</u> à l'adresse <u>www.dell.com/support</u>. 8 Créez un lecteur de récupération pour Windows.

#### REMARQUE : Il est recommandé de créer un lecteur de récupération pour dépanner et résoudre les problèmes qui peuvent se produire avec Windows.

Pour plus d'informations, voir la section <u>Créez un lecteur de récupération USB</u> pour Windows.

# Créez un lecteur de récupération USB pour Windows

Créez un lecteur de récupération pour dépanner et résoudre les problèmes qui peuvent se produire avec Windows. Pour créer le lecteur de récupération, vous devez utiliser une clé USB vide disposant d'une capacité minimale de 16 Go.

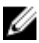

#### REMARQUE : Cette opération peut prendre jusqu'à une heure.

U

REMARQUE : Les étapes suivantes peuvent varier en fonction de la version de Windows installée. Reportez-vous au <u>site de support Microsoft</u> pour obtenir les instructions les plus récentes.

- 1 Connectez la clé USB à votre ordinateur.
- 2 Dans la Recherche Windows, entrez Recovery (Récupération).
- 3 Dans les résultats de la recherche, cliquez sur **Create a recovery drive (Créer un lecteur de récupération)**.

L'écran User Account Control (Contrôle de compte d'utilisateur) s'affiche.

4 Cliquez sur Yes (Oui) pour continuer.

La fenêtre Recovery Drive (Lecteur de récupération) s'affiche.

- 5 Sélectionnez Back up system files to the recovery drive (Sauvegarder les fichiers système sur le lecteur de récupération) et cliquez sur Next (Suivant).
- 6 Sélectionnez USB flash drive (Clé USB) et cliquez sur Next (Suivant). Un message s'affiche, indiquant que toutes les données présentes sur la clé USB seront effacées.
- 7 Cliquez sur Create (Créer).
- 8 Cliquez sur Finish (Terminer).

Pour plus d'informations sur la réinstallation de Windows à l'aide du lecteur de récupération USB, reportez-vous à la section *Dépannage* du *Manuel de maintenance* de votre produit à l'adresse <u>Iww.dell.com/support/manuals</u>.

# Vues

# Avant

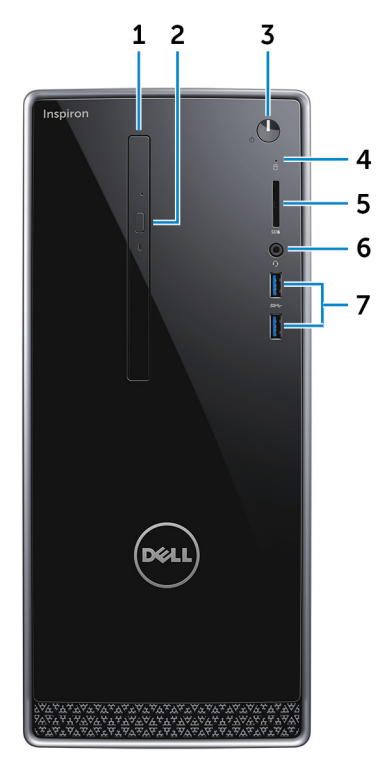

#### 1 Lecteur optique (en option)

Permet de lire et d'écrire des données sur des CD et DVD.

#### 2 Bouton d'éjection du lecteur optique

Appuyez sur ce bouton pour ouvrir le plateau du lecteur optique.

#### 3 Bouton d'alimentation

Appuyez sur ce bouton pour allumer l'ordinateur s'il est éteint, en veille ou en veille prolongée.

Appuyez sur ce bouton pour mettre l'ordinateur en veille s'il est allumé.

Appuyez sur le bouton et maintenez-le enfoncé pendant 4 secondes pour forcer l'arrêt de l'ordinateur.

# REMARQUE : Vous pouvez personnaliser le comportement du bouton d'alimentation dans les Options d'alimentation. Pour plus d'informations, voir *Me and My Dell* (Mon Dell et moi) à l'adresse www.dell.com/support/manuals.

#### 4 Voyant d'activité du disque dur

S'allume lorsque l'ordinateur lit ou écrit sur le disque dur.

#### 5 Lecteur de carte multimédia

Permet de lire et d'écrire des données sur des cartes mémoires.

#### 6 Port casque

Permet de connecter des écouteurs ou un casque (combiné écouteurs/ microphone).

#### 7 Ports USB 3.0 (2)

Connectez des périphériques tels que des périphériques de stockage externe et des imprimantes. Bénéficiez de vitesses de transfert des données allant jusqu'à 5 Gbit/s.

# Arrière

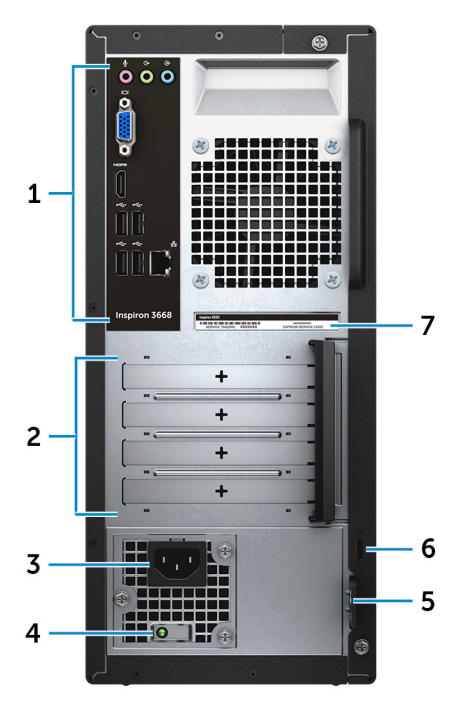

#### 1 Panneau arrière

Permet de connecter des périphériques USB, audio, vidéo et autres.

#### 2 Emplacements pour cartes d'extension

Fournissent l'accès aux ports de toutes les cartes PCI-Express installées.

#### 3 Port d'alimentation

Connectez un câble d'alimentation pour alimenter votre ordinateur en courant électrique.

#### 4 Voyant de diagnostics de l'alimentation

Indique l'état de l'alimentation.

#### 5 Anneau(x) pour cadenas

Attachez un cadenas standard pour empêcher tout accès non autorisé à l'intérieur de votre ordinateur.

#### 6 Passage de câble de sécurité

Permet d'attacher un câble de sécurité pour empêcher les déplacements non autorisés de votre ordinateur.

#### 7 Étiquette du numéro de série

Le numéro de série est un identifiant alphanumérique unique qui permet aux techniciens de maintenance Dell d'identifier les composants matériels de votre ordinateur et d'accéder aux informations de garantie.

## Panneau arrière

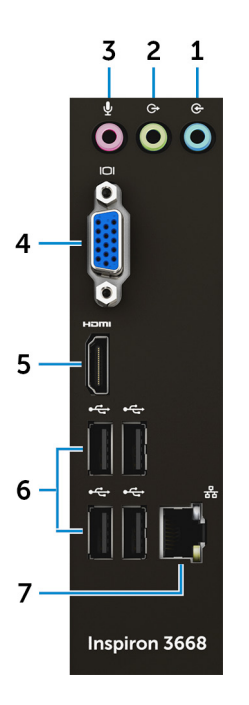

#### 1 Port d'entrée de ligne

Permet de connecter des périphériques d'enregistrement ou de lecture comme des microphones ou un lecteur CD.

#### 2 Port de sortie de ligne

Permet de connecter des haut-parleurs.

3 Port microphone

Permet de connecter un microphone externe pour obtenir une entrée audio.

#### 4 Port VGA

Connectez un écran externe ou un projecteur.

#### 5 Port HDMI

Connecter à une télévision ou à un autre périphérique compatible HDMI en entrée. Fournit une sortie vidéo et audio.

#### 6 Ports USB 2.0 (4)

Permettent de connecter des périphériques de stockage et des imprimantes. Assurent des débits de transfert de données allant jusqu'à 480 Mbit/s.

#### 7 Port réseau (avec voyants)

Permet de connecter un câble Ethernet (RJ45) d'un routeur ou d'un modem haut débit pour accéder au réseau ou à Internet.

Les deux voyants près du connecteur signalent l'état de la connectivité et l'activité réseau.

# Caractéristiques

# **Dimensions et poids**

#### Tableau 2. Dimensions et poids

Hauteur

Largeur

Profondeur

Poids (approximatif)

352,90 mm (13,90 pouces)

154 mm (6,06 pouces)

303 mm (11,93 pouces)

5,90 kg (13,01 lb)

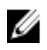

REMARQUE : le poids de votre ordinateur varie en fonction de la configuration commandée et de divers facteurs liés à la fabrication.

## Informations sur le système

#### Tableau 3. Informations sur le système

Modèle de l'ordinateur

Processeur

Inspiron 3668

- Intel Core i3/i5/i7
- Intel Celeron
- Intel Pentium

Chipset (jeu de puces)

Intel H110

# Mémoire

#### Tableau 4. Caractéristiques de la mémoire

| Logements | Deux emplacements U-DIMM |
|-----------|--------------------------|
| Туре      | DDR4                     |

#### Vitesse

Configurations prises en charge

- · 2133 Mo (Intel Celeron)
- 2400 MHz (Intel Pentium et Intel Core i3/i5/i7)
- 2 Go de mémoire DDR4 à 2 400 MHz (1 x 2 Go)
- 4 Go de mémoire DDR4 à 2 400 MHz (2 x 2 Go)
- DDR4 de 8 Go à 2 400 MHz (2 x 4 Go)
- DDR4 de 16 Go à 2 400 MHz (2 x 8 Go)

### Ports et connecteurs

#### Tableau 5. Ports et connecteurs Externes : Réseau Un port RJ45 USB Quatre ports USB 2.0 • Deux ports USB 3.0 Audio/ vidéo Un port pour casque • Un port microphone . Un port de sortie ligne . Un port de ligne d'entrée • Un port VGA • . Un port HDMI Internes : Carte au format M.2 Un emplacement au format M.2 pour carte combinée Wi-Fi et Bluetooth Logements PCIe Deux emplacements pour carte • PCle x1

• Un emplacement pour carte PCIe x16

## Lecteur de carte multimédia

#### Tableau 6. Caractéristiques du lecteur de carte multimédia

Туре

Un emplacement 5-en-1

Cartes compatibles

· Carte SD

- Carte SD Haute Capacité (SDHC)
- · Carte SD Capacité Étendue (SDXC)
- Carte MMC (MultiMediaCard)
- MultiMediaCard Plus (MMC Plus)

## Communications

#### Tableau 7. Communications prises en charge

| Ethernet | Contrôleur Ethernet 10/100/1000 Mbit/s<br>intégré à la carte système |
|----------|----------------------------------------------------------------------|
| Sans fil |                                                                      |

- Wi-Fi jusqu'au 802.11ac/n
- · Bluetooth 4.0

## Audio

#### Tableau 8. Caractéristiques audio

| Contrôleur | Realtek ALC3820                                |
|------------|------------------------------------------------|
| Туре       | Intel Audio haute définition canal 5.1 intégré |

# Stockage

Votre ordinateur prend en charge un disque dur 3,5 pouces ou deux disques durs/ SSD 2,5 pouces.

#### Tableau 9. Caractéristiques du stockage

| Interface       | <ul><li>SATA 1,5 Gbit/s pour lecteur optique</li><li>SATA 6 Gbit/s pour disque dur</li></ul> |
|-----------------|----------------------------------------------------------------------------------------------|
| Disque dur      | <ul><li>Un disque dur de 2,5 pouces</li><li>Un disque dur de 3,5 pouces</li></ul>            |
| Disque SSD      | Un SSD 2,5 pouces                                                                            |
| Lecteur optique | Un lecteur DVD+/-RW de 9,5 mm                                                                |

# Valeurs nominales d'alimentation

#### Tableau 10. Valeurs nominales d'alimentation

| Tension d'entrée           | 100 à 240 V en CA |
|----------------------------|-------------------|
| Fréquence d'entrée         | 50 à 60 Hz        |
| Courant d'entrée (maximal) | 4,0 A             |

## Vidéo

#### Tableau 11. Caractéristiques vidéo

|            | Intégré           | Dé | diée                       |
|------------|-------------------|----|----------------------------|
| Contrôleur | Intel HD Graphics | •  | NVIDIA GeForce<br>GT710FH  |
|            |                   | •  | NVIDIA GeForce<br>GT730    |
|            |                   | •  | NVIDIA GeForce<br>GTX750Ti |

|         | Intégré                     | Dédiée                                                              |
|---------|-----------------------------|---------------------------------------------------------------------|
|         |                             | • AMD Radeon R9 360                                                 |
| Mémoire | Mémoire système<br>partagée | <ul> <li>DDR3 de 2 Go</li> <li>2 Go de mémoire<br/>GDDR5</li> </ul> |

### Environnement de l'ordinateur

Niveau de contaminant atmosphérique : G2 ou inférieur tel que défini par la norme ISA-S71.04-1985

Humidité relative (maximale) : de 20 % à 80 % (sans condensation)

#### Tableau 12. Environnement de l'ordinateur

|                         | En fonctionnement                                                            | Stockage                                                                     |
|-------------------------|------------------------------------------------------------------------------|------------------------------------------------------------------------------|
| Plage de températures   | De 10°C à 35°C<br>(de 50°F à 95°F)                                           | De -40 °C à 65 °C<br>(de -40 °F à 149 °F)                                    |
| Vibrations (maximales)* | 0,25 GRMS                                                                    | 2,20 Grms                                                                    |
| Choc (maximal)          | 40 g pendant 2 ms avec<br>changement de vitesse de<br>51 cm/s (20 pouces/s)† | 50 g pour 26 ms avec un<br>changement de vélocité<br>de 320 po/s (813 cm/s)‡ |
| Altitude (maximale)     | De -15,24 m à 3048 m<br>(-50 pieds à 10 000 pieds)                           | De -15,24 m à 10 668 m<br>(-50 pieds à 35 000 pieds)                         |

\* Mesurées à l'aide d'un spectre de vibrations aléatoire simulant l'environnement utilisateur.

† Mesuré en utilisant une impulsion semi-sinusoïdale de 2 ms lorsque le disque dur est en cours d'utilisation.

‡ Mesuré en utilisant une impulsion semi-sinusoïdale de 2 ms lorsque la tête de lecture du disque dur est en position de repos.

# Obtenir de l'aide et contacter Dell

## Ressources d'auto-assistance

Vous pouvez obtenir des informations et de l'aide sur les produits et services Dell en utilisant ces ressources en libre-service :

Tableau 13. Ressources d'auto-assistance

| Ressources d'aide en libre-service                                                                                                    | Emplacement de la ressource                                                                                                    |
|----------------------------------------------------------------------------------------------------|----------------------------------------------------------------------------------------------------|
| Informations sur les produits et services<br>Dell                                                                                                    | www.dell.com                                                                                                    |
| My Dell                                                                                                    | Deell                                                                                                    |
| Conseils                                                                                                    | 2000 - C                                                                                                    |
| Contactez le support                                                                                                    | Dans la recherche Windows, saisissez<br>Contact Support, et appuyez sur<br>Entrée.                                                                                |
| Aide en ligne concernant le système<br>d'exploitation                                                                                                    | www.dell.com/support/windows<br>www.dell.com/support/linux                                                                                                    |
| Informations de dépannage, manuels<br>utilisateur, instructions sur l'installation,<br>caractéristiques des produits, blogs<br>d'aide technique, pilotes, mises à jour<br>logicielles, etc. | www.dell.com/support                                                                                                    |
| Articles de la base de connaissances Dell<br>pour traiter différents problèmes liés à<br>l'ordinateur.                                                                                      | <ol> <li>Rendez-vous sur <u>www.dell.com/</u><br/><u>support</u>.</li> <li>Saisissez l'objet ou le mot-clé dans<br/>la case <b>Search (Rechercher)</b></li> </ol> |

|                                                                                                    | 3 Cliquez sur <b>Search (Rechercher)</b> pour obtenir les articles connexes.                                                                                                    |
|----------------------------------------------------------------------------------------------------|----------------------------------------------------------------------------------------------------|
| Trouvez et découvrez les informations suivantes à propos de votre produit :                                                            | Voir <i>Me and My Dell (Mon Dell et moi)</i><br>sur le site <u>www.dell.com/support/</u>                                                                                                   |
| <ul> <li>Caractéristiques du produit</li> <li>Système d'exploitation</li> <li>Configuration et utilisation de votre produit</li> </ul> | manuals.<br>Pour localiser la section <i>Me and My Dell</i><br>( <i>Mon Dell et moi</i> ) relative à votre<br>produit, identifiez votre produit en<br>utilisant l'un des moyens suivants : |
| <ul> <li>Sauvegarde des données</li> </ul>                                                                                             |                                                                                                    |

• Sélectionnez Detect Product (Détecter le produit).

Emplacement de la ressource

- Sélectionnez votre appareil dans le menu déroulant sous View Products (Afficher les produits).
- Entrez le Service Tag number (Numéro de série) ou Product ID (ID de produit) dans la barre de recherche.

# **Contacter Dell**

Ressources d'aide en libre-service

Dépannage et diagnostics

Informations sur le BIOS

paramètres d'usine

Restauration du système et des

Pour contacter Dell pour des questions commerciales, d'assistance technique ou de service à la clientèle, consultez le site <u>www.dell.com/contactdell</u>.

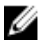

REMARQUE : Les disponibilités variant selon le pays et le produit, certains services peuvent être indisponibles dans votre pays.

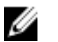

REMARQUE : Si vous ne disposez pas d'une connexion Internet, les informations de contact figurent sur la facture d'achat, le bordereau de colisage, la facture ou le catalogue des produits Dell.